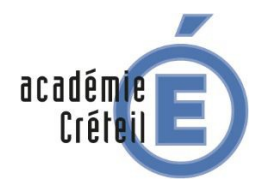

# Tablette Ile-de-France : Guide à destination des élèves

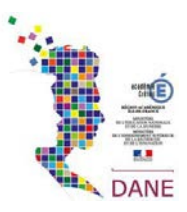

Les tablettes de la Région Île-de-France sont livrées déjà prêtes à l'emploi.

1. ALLUMER SA TABLETTE

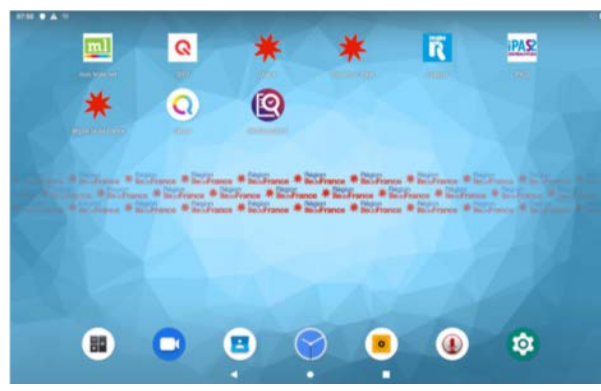

L'utilisateur ouvre la pochette contenant sa tablette et l'allume d'une pression prolongée sur le bouton situé sur le côté, à droite.

Il découvre ainsi l'écran d'accueil de la tablette et les applications qui y sont déjà installées :

- MonLycée.net : l'Espace Numérique de Travail des lycées d'Île-de-France
- **Qioz** : une application gratuite destinée à l'apprentissage des langues d'une manière ludique grâce à la vidéo peu importe votre niveau ou âge.
- **Oriane** : un outil sur l'orientation, la formation et l'emploi.
- **Trouvez un stage** qui facilite la recherche de stages et l'accès au marché du travail grâce à la Région Île-de-France.
- Imagine'R, pour les déplacements des élèves et étudiants en Ile de France
- **iPASS** qui permet de localiser et prendre contact avec des structures spécialisées en santé sexuelle.
- Région île-de-France , l'application dédiée de la région.
- **Qwant** : un moteur de recherche européen qui protège la vie privée de l'utilisateur (aucune collecte de données) et qui garantit la neutralité et l'impartialité des résultats.
- **MesGranules.fr** : milliers de ressources pédagogiques à destination des lycéens de 2nd et 1ère sous forme de vidéos, carte interactives, texte...

### 2. SE CONNECTER AU WIFI

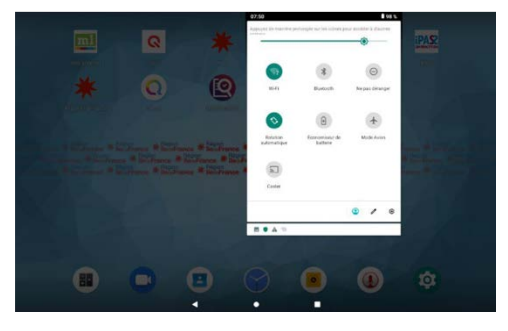

En faisant glisser le haut de son écran, l'utilisateur fait apparaître le menu qui permettra entre autres de connecter la tablette sur l'un des réseaux environnants.

Lorsque la connexion est établie, l'utilisateur remarquera que 2 applications s'installent automatiquement : **Device Manager** et **HiSqool**.

Pour finaliser l'installation, Android peut demander de permettre à HiSqool de passer et gérer des appels téléphoniques. Si cela est demandé, il faut alors sélectionner « Autoriser ».

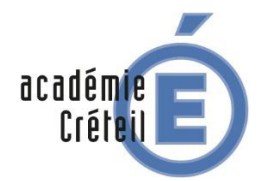

# Tablette lle-de-France : Guide à destination des élèves

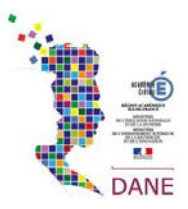

Il faut également permettre **l'accès aux photos**, contenus multimédias et fichiers sur l'appareil. Lorsque cela est demandé, il faut alors sélectionner « Autoriser ».

### 3. ENROLER SA TABLETTE

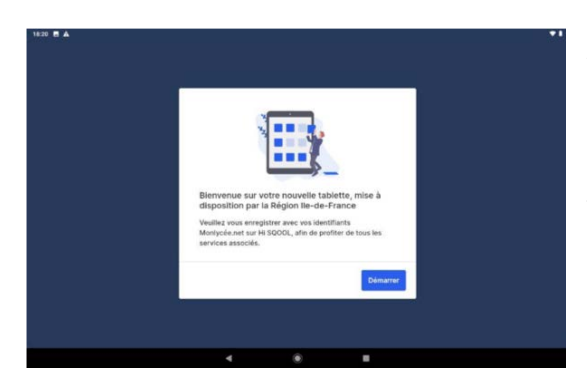

A la fin de l'installation, une application se lance automatiquement afin d'enrôler la tablette.

Cette opération consiste en l'association de la tablette à votre compte utilisateur. L'utilisateur aura ainsi accès aux applications, applications manuels et ressources pédagogiques déployées.

Pour s'authentifier, l'utilisateur devra se munir de son identifiant et mot de passe MonLycee.net. Un écran de confirmation s'affichera alors et demandera la vérification des informations fournies par l'ENT.

|        |   | Bienvenue                                         | e                       |     |
|--------|---|---------------------------------------------------|-------------------------|-----|
| lÿcée= |   | steedier but<br>g.defilippi<br>Vist de server DVT | -                       |     |
|        |   | Se souvenir o                                     | de moi Mot de passe out | 554 |
| SQOOL  |   |                                                   | Se connecter            |     |
|        |   |                                                   |                         |     |
|        |   |                                                   |                         |     |
|        | ٩ |                                                   |                         |     |

Puis une vidéo de Madame Valérie Pécresse, présidente de la Région Ile-de-France, sera diffusée. Après cela vient la toute dernière étape de l'enrôlement : en cliquant sur le bouton OK, l'utilisateur voit son appareil alors associé à son compte.

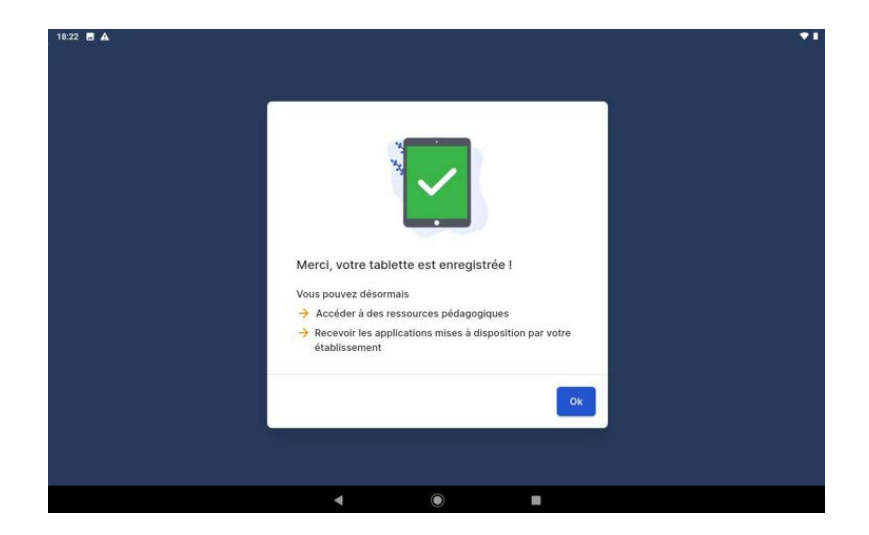

Les applications sélectionnées par l'établissement s'installent, sans aucune intervention.

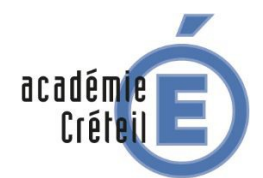

Tablette lle-de-France : Guide à destination des élèves

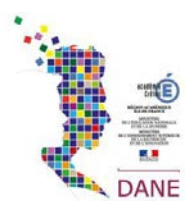

#### 4. PERSONNALISATION DE L'ECRAN DE VERROUILLAGE

#### 1/ Aller dans les paramètres

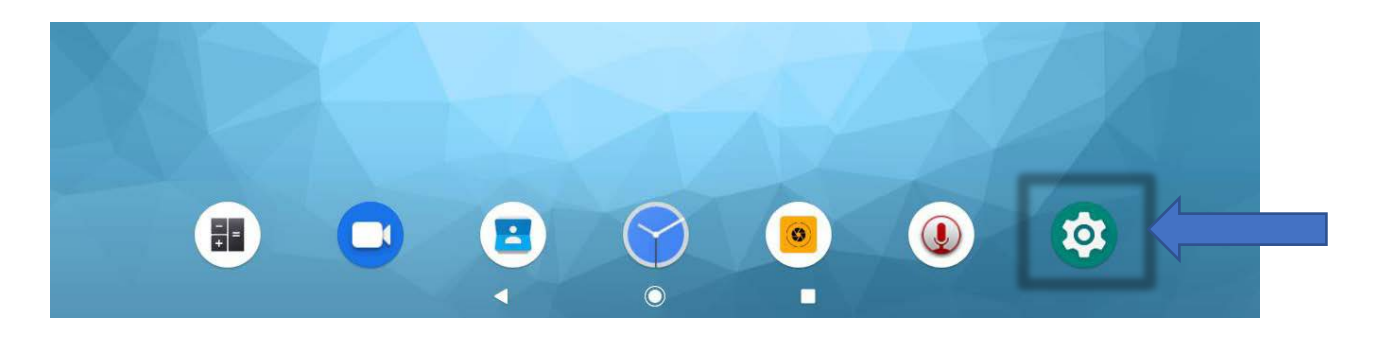

#### 2/ Sélectionner « Sécurité et localisation »

| -  | 36 % utilisës - 20,40 Go disponibles                                              |  |
|----|-----------------------------------------------------------------------------------|--|
| 6  | Sécurité et localisation<br>Verrouillage de l'écran                               |  |
|    | Comptes<br>Google                                                                 |  |
| (i | Accessibilité<br>Lecteurs d'écran, affichage, contrôles par interaction           |  |
| ٩  | Bien-être numérique<br>Temps d'utilisation, minuteurs d'application, mode Sommeil |  |
| G  | Google<br>Services et préférences                                                 |  |
| 0  | DuraSpeed                                                                         |  |
|    |                                                                                   |  |

3/ Dans la section « Sécurité de l'appareil », sélectionner « Préférences relatives à l'écran de verrouillage »

| 20:54 🖪 🗱 | ♀ III ・                                                                                       | <b>*1</b> |
|-----------|-----------------------------------------------------------------------------------------------|-----------|
| ÷         | Sécurité et localisation                                                                      | ۹         |
|           | Google Play Protect                                                                           |           |
|           | Localiser mon appareil                                                                        |           |
|           | Mise à jour de sécurité                                                                       |           |
|           | Sécurité de l'appareil                                                                        |           |
|           | Verrouillage de l'écran<br>Balayer l'écran                                                    | \$        |
|           | Préférences relatives à l'écran de verrouillage<br>Afficher tout le contenu des notifications |           |

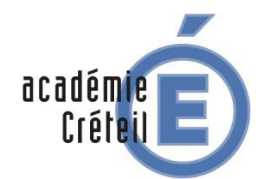

Tablette Ile-de-France : Guide à destination des élèves

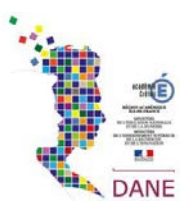

#### 4/ Sélectionner « Message sur écran verrouillé »

| 20:54 🖪 🗱 | ♥ III •                                                                   | ¥1. |
|-----------|---------------------------------------------------------------------------|-----|
| ÷         | Préférences relatives à l'écran de verrouillage                           | ٩   |
|           | Sur l'écran de verrouillage<br>Afficher tout le contenu des notifications |     |
|           | Ajouter des utilisateurs depuis l'écran de verrouillage                   |     |
|           | Message sur écran verrouillé<br>Aucun                                     |     |

5/ Ecrire son numéro de tablette (IFTXXXXXXXX), son Prénom et son NOM puis

« enregistrer »

| 20:55 🖪 🕂 🕈 🖾 • |                                                                           |   |  |  |
|-----------------|---------------------------------------------------------------------------|---|--|--|
| ÷               | Préférences relatives à l'écran de verrouillage                           | ٩ |  |  |
|                 | Sur l'écran de verrouillage<br>Afficher tout le contenu des notifications |   |  |  |
|                 | Ajouter des utilisateurs depuis l'écran de verrouillage                   |   |  |  |
|                 | Message sur écran verrouillé<br>Aucun                                     |   |  |  |
|                 | Message sur écran verrouillé                                              |   |  |  |
|                 |                                                                           |   |  |  |

L'écran d'accueil de la tablette au démarrage ou après une mise en veille affichera les éléments d'identification voulus.

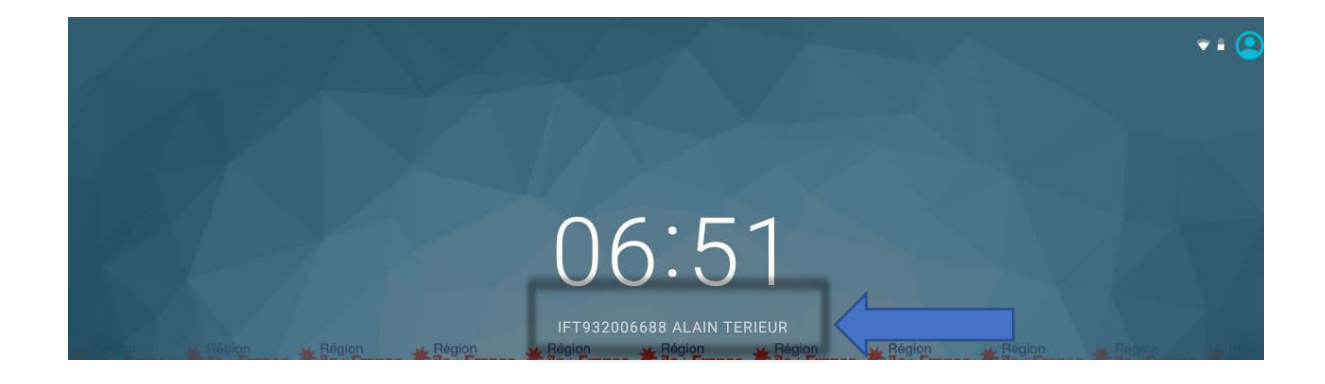